## 1. トップメニュー

| 柳泉園組合施設予約            |                               |
|----------------------|-------------------------------|
| ▲ ログイン               |                               |
| サイトご利用時の注意事項         |                               |
| 🔁 お知らせ               |                               |
| 一般予約 抽選申込            |                               |
| ど 施設を探す              |                               |
|                      | ボタンになっております。<br>ップし、緑ボタンにします。 |
| 2022年1月21日(金)        |                               |
| 施設名または利用目的を選択してください。 |                               |
| 施設名利用目的              |                               |
| 選択してください 📀           |                               |
|                      |                               |

#### 2. 日付の検索

| 一般予約 ★ 施設を | 抽選申を探す        | 这            |       | 抽選申  | ョし込み<br>「抽選申 | をする<br>し込みの | ヒボタンが緑になります。<br>D特徴です。 |
|------------|---------------|--------------|-------|------|--------------|-------------|------------------------|
| 利用日を:      | 選択してく         |              |       |      |              |             |                        |
| 2022       | 2年2月16日       | 1 (7)        |       |      |              |             |                        |
| <          | $\overline{}$ | $\checkmark$ |       |      |              |             |                        |
|            |               |              | 付のタコ  | ブを選掛 | Rすると         | カレン:        | ダーが表示されます。             |
|            | 月             | 利            | 用月の   | 2か月前 | 前の1~         | -7日が        | 抽選受付期間です。              |
| 30         | 31            | 2            | か月後の  | のカレン | ノダーよ         | い利用す        | する日をタップしてください。         |
| 6          | 7             |              |       | 1    |              |             |                        |
| 13         | 14            | 15           | 16    | 17   | 18           | 19          |                        |
| 20         | 21            | 22           |       |      | 25           | 26          |                        |
| 27         | 28            | 1            | ▋利用す  | する日を | シップ          | r []        |                        |
| 6          | 7             | 8            |       |      |              |             |                        |
| 施設名ま       | たは利用目         | 的を選択し        | てください | 0    |              |             |                        |

3.施設の選択

| 一般予約 抽選申込                                                                                                    |                                                  |                                                 |
|----------------------------------------------------------------------------------------------------|--------------------------------------------------|-------------------------------------------------|
| <ul> <li>          ・施設を探す      </li> <li>         利用日を選択してください。         </li> <li>         2022年1月21日(金)         </li> </ul> | ↓<br>検索方法を指定しま<br>「施設名」をタッフ<br>」以降の操作は「施設<br>ます。 | す。当組合は施設数が少ないので<br>パレてください。<br>紀」をタップした場合の操作となり |
| 施設名または利用目的         してください。           施設名         利用目的                                                                        |                                                  |                                                 |
| 選択してください                                                                                                    | ٢                                                |                                                 |
| 検索         検索           「         予約の確認                                                                                      | 選択してください」を<br>                                   | - タップします。                                       |
| 予約の確認                                                                                                    |                                                  |                                                 |
| 13 14 15 16                                                                                                    | 1/ 18 19                                         | -                                               |

| 20                                                                                                    | 21           | 22                 | 23     | 24  | 25 | 26 |  |  |
|----------------------------------------------------------------------------------------------------|--------------|--------------------|--------|-----|----|----|--|--|
| 27                                                                                                    | 28           | 1                  | 2      | 3   | 4  | 5  |  |  |
| 6                                                                                                    | 7            | 8                  | 9      | 10  | 11 | 12 |  |  |
| 加設名ま<br>施設名                                                                                                    | たは利用目<br>利用目 | 的を選択し<br><b>目的</b> | 、てください | )°  |    |    |  |  |
| 選択してください       学童用野球場(小学生対象)       一般野球場       テニスコート       会議室       (中)たい施設を選択してください。       ここでは例として「テニスコート」をタップします。 |              |                    |        |     |    |    |  |  |
|                                                                                                    |              |                    | 予約の確認  |     |    |    |  |  |
|                                                                                                    |              | ۱ <u>۱</u>         | トップペー  | ジヘー |    |    |  |  |

| <                                                           |                                                                 | 2                                        | 022年2月              | ∃  |                             | >                               |                                                               |  |  |
|-------------------------------------------------------------|-----------------------------------------------------------------|------------------------------------------|---------------------|----|-----------------------------|---------------------------------|---------------------------------------------------------------|--|--|
| B                                                           | 月                                                               | 火                                        | 水                   | 木  | 金                           | ±                               |                                                               |  |  |
| 30                                                          | 31                                                              | 1                                        | 2                   | 3  | 4                           | 5                               |                                                               |  |  |
| 6                                                           | 7                                                               | 8                                        | 9                   | 10 | 11                          | 12                              |                                                               |  |  |
| 13                                                          | 14                                                              | 15                                       | 16                  | 17 | 18                          | 19                              |                                                               |  |  |
| 20                                                          | 21                                                              | 22                                       | 23                  | 24 | 25                          | 26                              |                                                               |  |  |
| 27                                                          | 28                                                              | 1                                        | 2                   | 3  | 4                           | 5                               |                                                               |  |  |
| 6                                                           | 7                                                               | 8                                        | 9                   | 10 | 11                          | 12                              |                                                               |  |  |
| 「検索する」をタップします。<br>テニスコート                                    |                                                                 |                                          |                     |    |                             |                                 |                                                               |  |  |
| 0                                                           |                                                                 |                                          | 検索する                | 5  |                             |                                 |                                                               |  |  |
| 」田選文<br>● 再検索<br>・テニスコ<br>施設内の増<br>テニスコ<br>申込受付何<br>10:00~: | <u>リネズズの</u><br>- ト<br>島所<br>- ト (小学<br>- ト<br>16:00 (0件<br>- ト | <b>'伊重認</b><br>生可) A 、 I<br>現在の申込件者<br>) | 3いずれか<br>( <u>)</u> | 予約 | ±1√                         |                                 |                                                               |  |  |
| 施設内の場<br>テニスコ<br>申込受付中<br>10:00~:                           | <sup>昜所</sup><br>ートA<br><sup>トの時間帯 (現<br/>16:00 (0件</sup>       | 見在の申込件∛<br>)                             | 效)                  |    | その日(<br>トは抽道<br>いずれ)<br>利用を | の利用コー<br>選の場合の<br>が」が選択<br>希望する | ートを選択します。テニスコー<br>Dみ、「ABいずれか」、「CE<br>Rできます。<br>「予約カゴ」をタップしてくた |  |  |

#### 5. ログイン

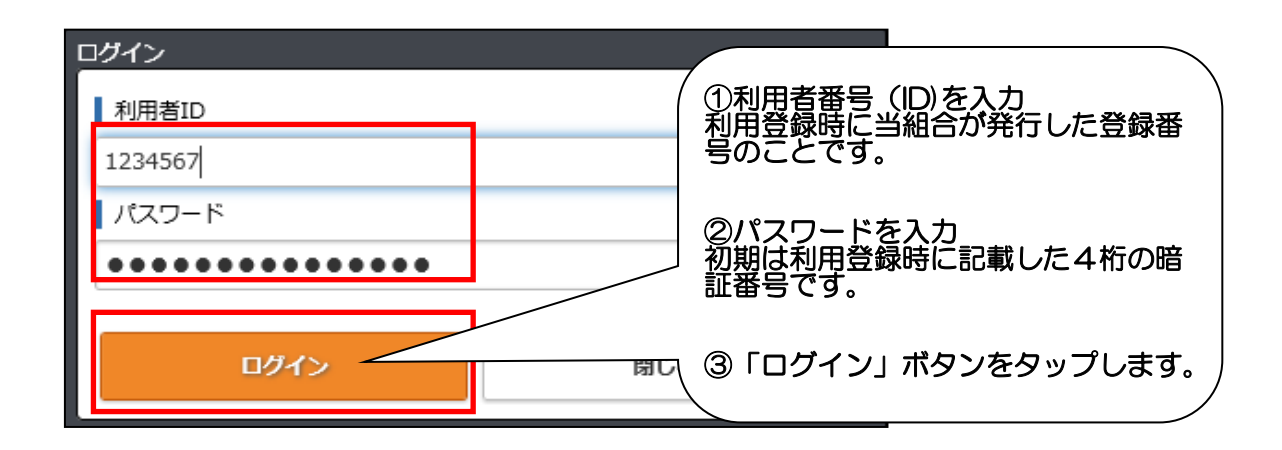

#### 6.利用時間の選択

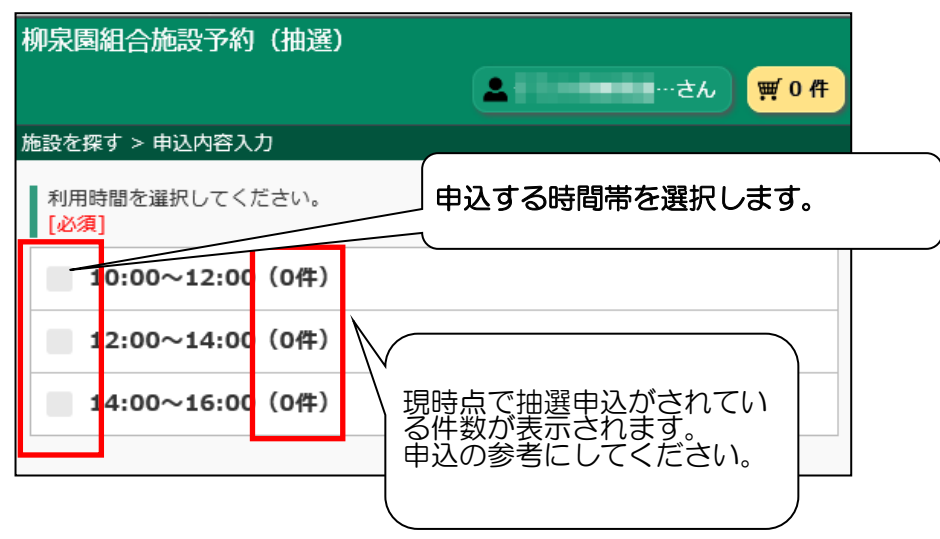

#### 7. 申込内容の入力

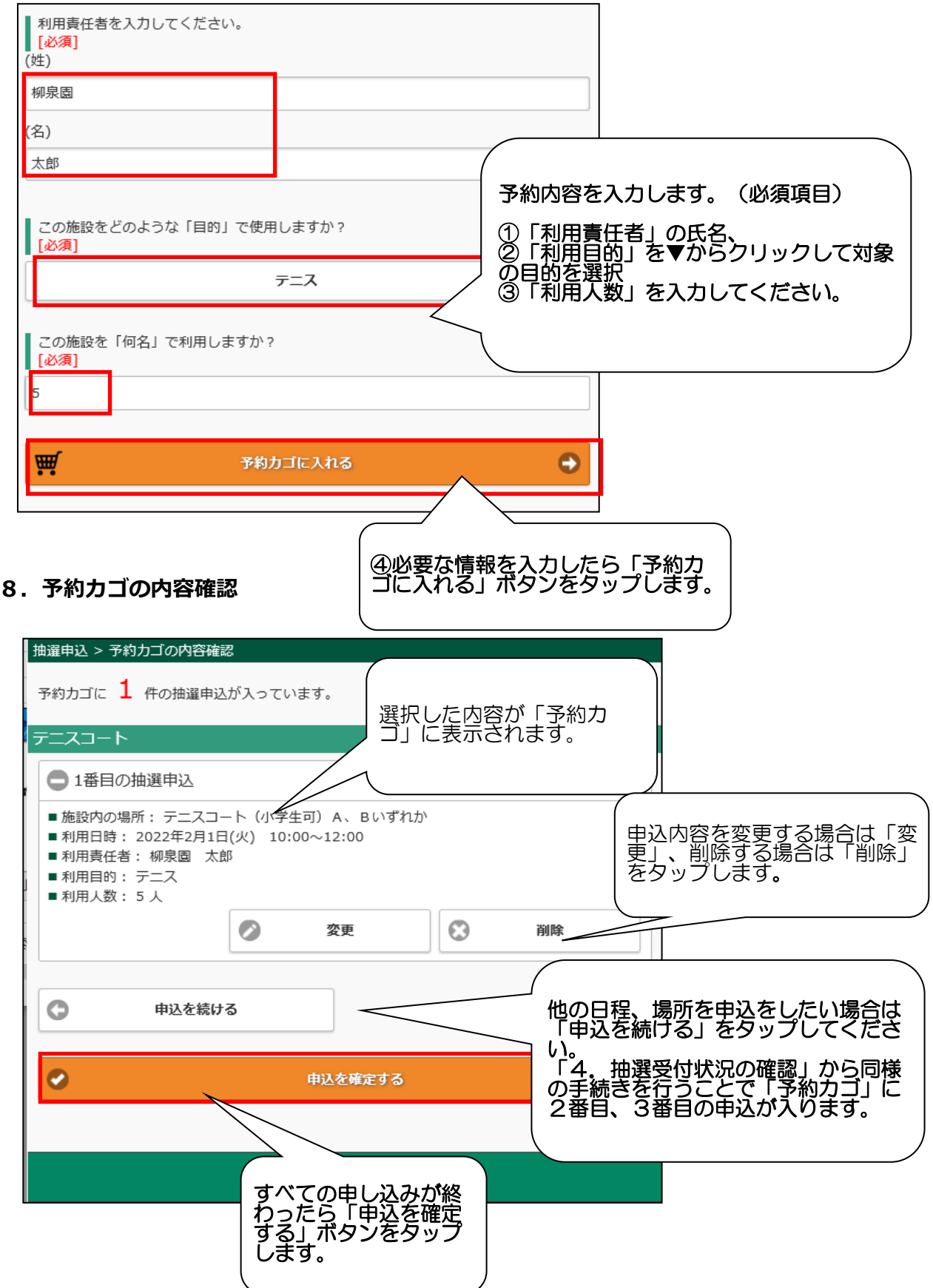

#### 9. 抽選申込確認

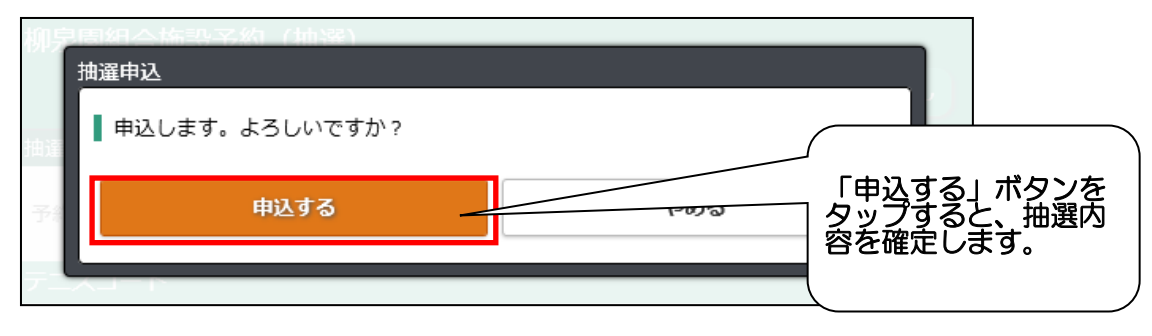

#### 10. 抽選申込完了

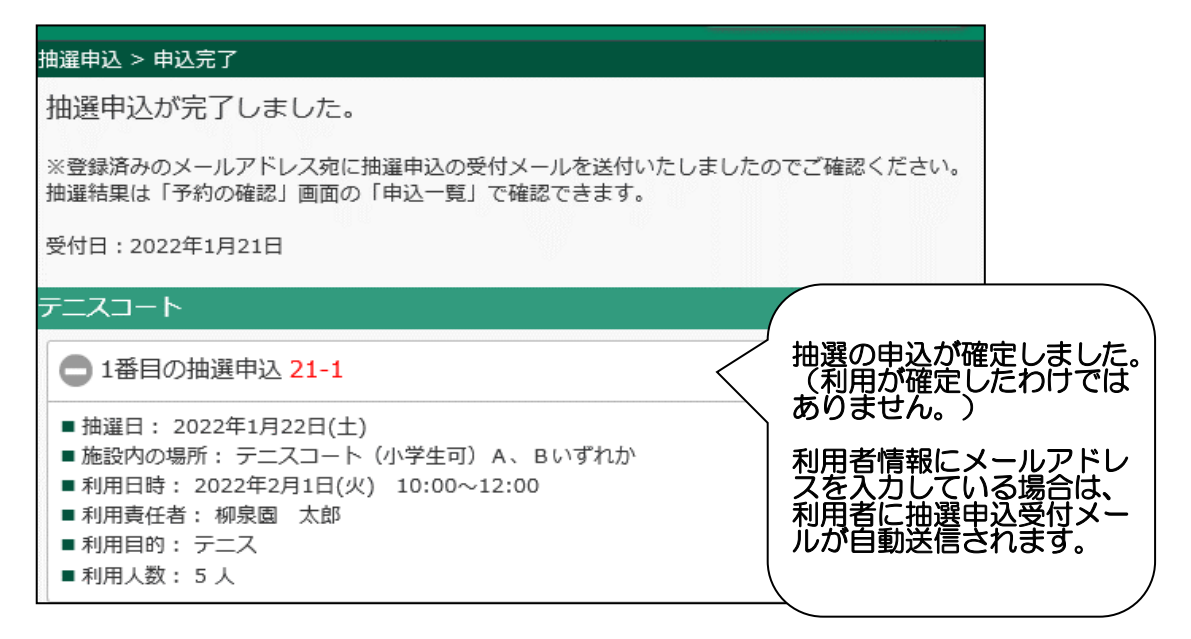

#### 11. 抽選申込内容の確認、取消

抽選申込をしたあと、1日~7日までなら取り消すことも可能です。

| 一般予約 抽選申込                        |                                                          |
|----------------------------------|----------------------------------------------------------|
| ☆ 施設を探す                          |                                                          |
| ↓利用日を選択してください。                   |                                                          |
| 2022年2月2日 (水)                    |                                                          |
| 施設名または利用目的を選択してください。<br>施設名 利用目的 |                                                          |
| 選択してください 📀                       |                                                          |
| Q 検索する                           | <ul> <li>最初のトップページより</li> <li>「予約の確認」をタップします。</li> </ul> |
| ¥ 予約の確認                          |                                                          |
| 予約の確認                            |                                                          |
|                                  |                                                          |
| 1 トップページへ                        |                                                          |

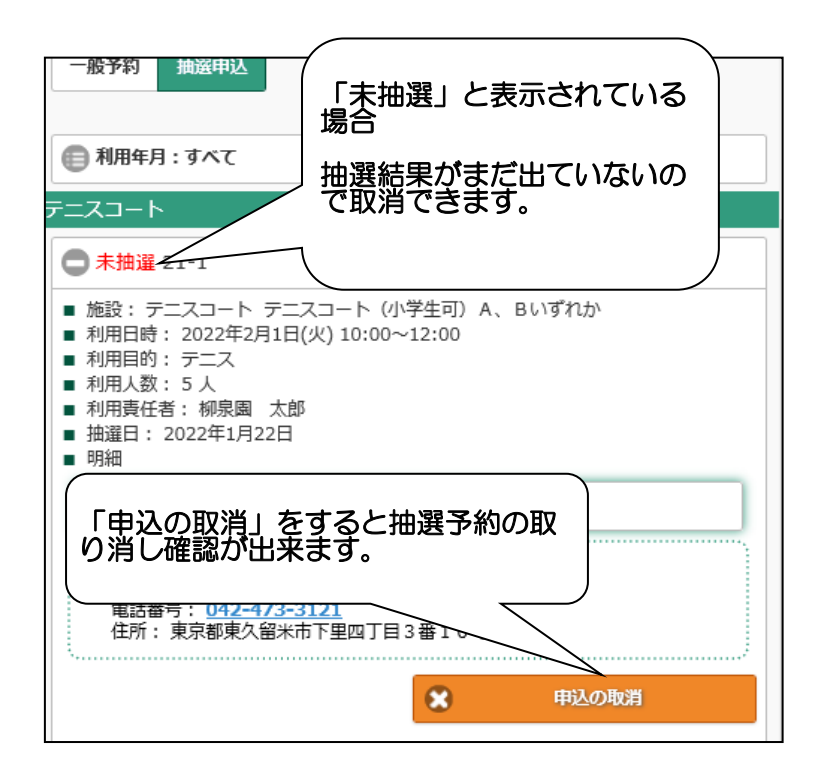

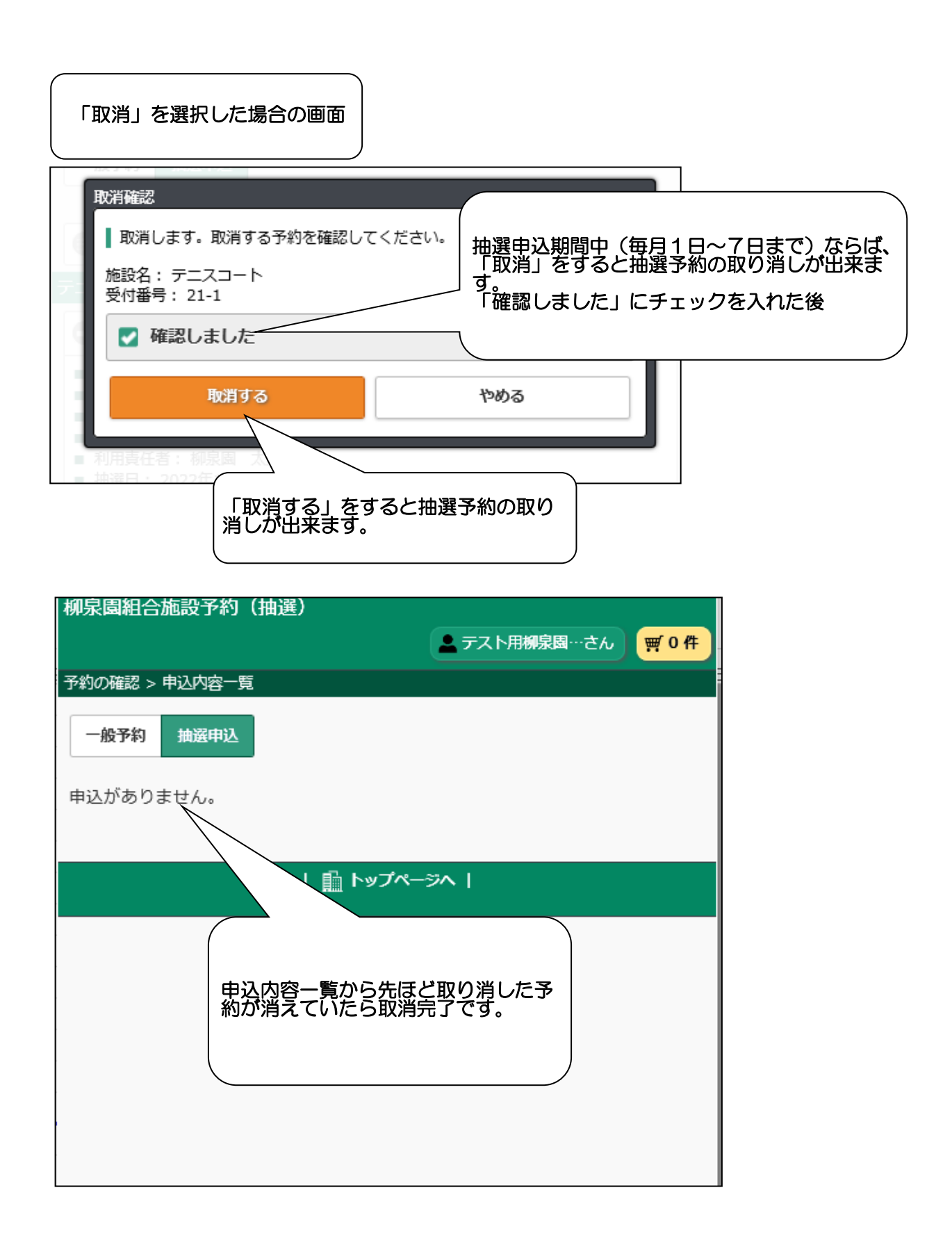

1. トップメニュー

|                                                               | 1                   |
|---------------------------------------------------------------|---------------------|
| 一般予約 抽選申込                                                     |                     |
| 一<br>一<br>一<br>一<br>一<br>一<br>一<br>一<br>一<br>一<br>一<br>一<br>一 | マンか緑になります。<br>「徴です。 |
| ▲ 利用日を選択してください。                                               |                     |
| 2022年1月21日 (金)                                                |                     |
| 施設名または利用目的を選択してください。                                          |                     |
| 施設名 利用目的                                                      |                     |
| 選択してください 📀                                                    |                     |
|                                                               |                     |
| Q 検索する                                                        |                     |
| * 又約の施設                                                       |                     |
|                                                               |                     |
| 予約の確認                                                         |                     |
|                                                               |                     |
| 「予約の確認」をタップします。                                               |                     |

2. ログイン画面

| С | グイン     |     |                                      |
|---|---------|-----|--------------------------------------|
|   | 利用者ID   |     | ⑦ ①利用者番号(ID)を入力<br>利用登録時に当組合が発行した登録番 |
|   | 1234567 |     | 号のことです。                              |
|   | パスワード   |     |                                      |
|   | •••••   |     | 初期は利用登録時に記載した4桁の暗<br>証番号です。          |
|   |         |     |                                      |
|   | ログイン    | 閉じる |                                      |

#### 3. 抽選結果の処理

なお、抽選結果については、メールアドレスを登録している方にメールが送付されます。 毎月8日の9時頃送付されます。

| 予約の確認 > 申込内容一覧 |                                                   |                                                            |
|----------------|---------------------------------------------------|------------------------------------------------------------|
| 一般予約 抽選申込      | 赤文字が『当選』と表示されて<br>使用する場合は、申込をして<br>確認期間中(8日~14日)に | ていたら当選しています。<br>「仮予約」にしてください。 <u>当選</u><br>申込をしないと「当選取消」とな |
| 🛑 利用年月:すべて     | り、無効となります。<br>赤文字が『落選』の時、『当選ることはありません。            | <u>異</u> 』でも使用しない時は、処理す                                    |
| テニスコート         |                                                   |                                                            |
| ● 当選取消 21-2    |                                                   |                                                            |
| €当選 21-5 ※申込か  | 必要です                                              |                                                            |
| 🕒 当選 21-6 ※申込か | 「必要です                                             |                                                            |
| 日本語 21-9 ※申込か  | 必要です                                              |                                                            |
| 使用する場合は「       | プラス」ボタンをタップし、申し込み                                 | *をしてください                                                   |
| 落選の場合          |                                                   |                                                            |
| 予約の確認 > 申込内容   | 容一覧                                               |                                                            |
| 一般予約 抽選        | 申込                                                |                                                            |
| ● 利用年月:すへ      | べて                                                |                                                            |
| テニスコート         |                                                   |                                                            |
| ● 落選 21-8      |                                                   |                                                            |
| ✿ 落選 21-10     |                                                   |                                                            |
|                | サに処理することは                                         | ありません。                                                     |

4. 予約申込確認画面

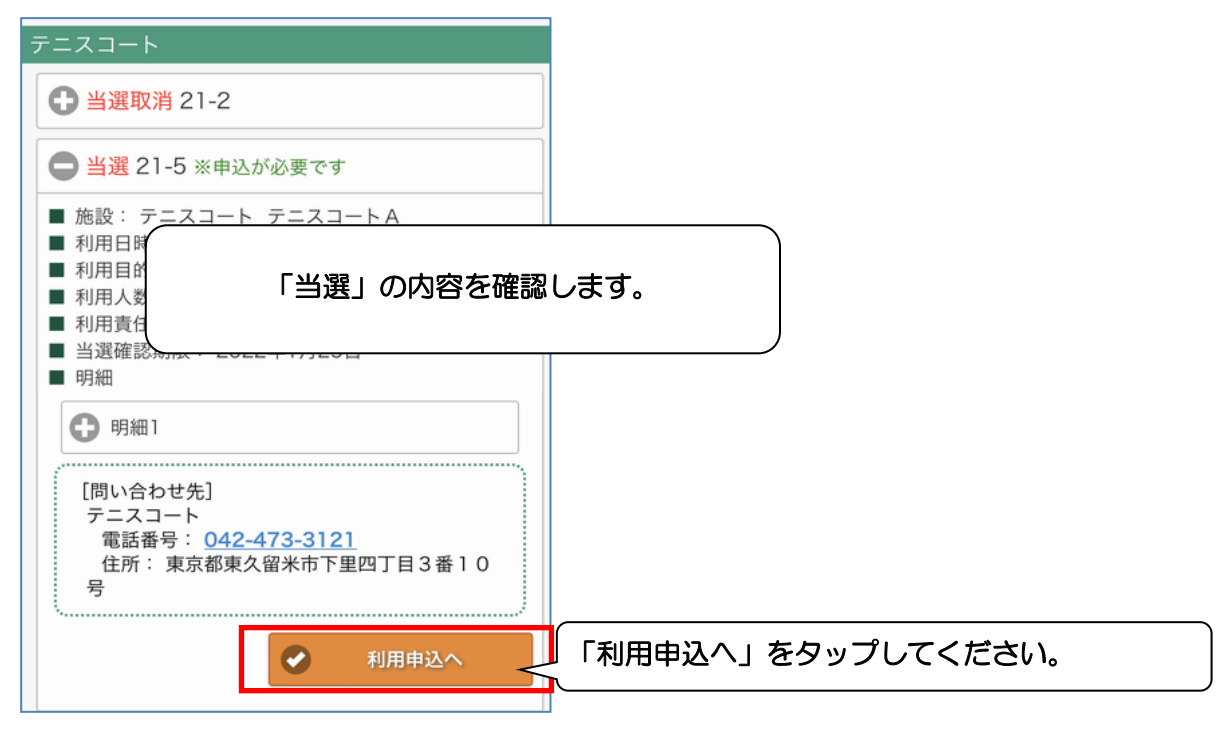

| -<br>予約の確認 > 利用申込確認                                                                                                    |        |           |             |
|----------------------------------------------------------------------------------------------------|--------|-----------|-------------|
| ■当選内容を確認のうえ、利用申込してく                                                                                                    | ださい。   |           |             |
| 当選 21-5                                                                                                    |        |           |             |
| <ul> <li>●施設名:テニスコート テニスコート A</li> <li>●利用日時:2022年2月2日(水) 12:00~</li> <li>●利用目的:テニス</li> <li>●利用責任者:柳泉園 太郎</li> <li>●利用人数:5 人</li> <li>■備品利用なし</li> </ul> | -14:00 |           |             |
| 備品の入力へ                                                                                                    | O      |           |             |
| <ul> <li>予約する</li> </ul>                                                                                                    | 「予約する」 | をタップしてくださ | <i>د</i> ۱. |
|                                                                                                    |        |           |             |

#### 5. 利用申込確認画面

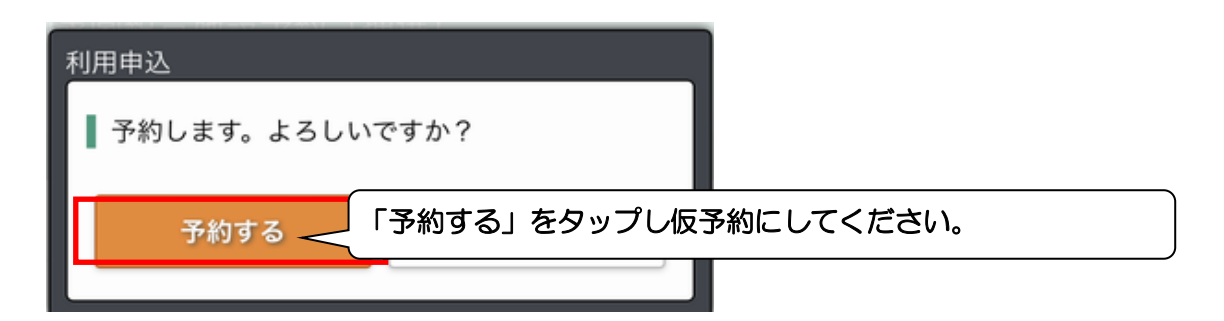

#### 5.利用申込完了後の確認

先ほどの抽選予約は仮予約になったため、<u>『抽選申込』からは確認できません。</u> 『一般予約』より確認を行います。

| <ul> <li>−般予約 抽選申込</li> <li>「一般予約」をタップして青のボタンにしてください。</li> <li>● 利用年月:すべて</li> <li>● 料金の支払状況:すべて</li> </ul> |
|----------------------------------------------------------------------------------------------------|
| <ul> <li>「一般予約」をタップして青のボタンにしてください。</li> <li>● 利用年月:すべて</li> <li>● 料金の支払状況:すべて</li> </ul>                    |
| <ul> <li>● 利用年月: すべて</li> <li>● 料金の支払状況: すべて</li> </ul>                                                     |
| ● 料金の支払状況:すべて                                                                                               |
|                                                                                                    |
| テニスコート                                                                                                    |
| ● 仮予約 21-5 抽選で当選し、申し込みした予約は「一般予約」の「予約の確認」で確認できます。 料金支払い時、受付番号が必要となりますのでメモをするか、支払い時にスマートフォンで受付番号を確認してください。   |

※受付状況が『仮予約』になると予約は完了しています。(他の方は 予約出来ません。) (柳泉園グランドパークで審査、料金支払い後に『本予約』となり、 承認書を発行します。)

抽選等で利用されなかった施設の予約を利用月の2ヵ月前16日~利用日前日まで受け付けます。

| 1. トップメニュー                                                   | 「一般予約」ボタンをタップし | ます。                          |  |  |  |
|--------------------------------------------------------------|----------------|------------------------------|--|--|--|
| <ul> <li>              ・             ・</li></ul>             |                | 「青になります。<br>き施設の仮予約登録)の特徴です。 |  |  |  |
| 2022年1月21日(金)<br>施設名または利用目的を選択して<br>施設名 利用目的                 | こください。         |                              |  |  |  |
| ※システム上、利用当日分の予約は出来ません。当日の利用について<br>は柳泉園グランドパークへ直接お問い合わせください。 |                |                              |  |  |  |
| ;                                                            | 予約の確認          |                              |  |  |  |

#### 2. 日付の検索

| 一般予約 抽選申込                  |         |             |              |      |            |            |     |              |          |      |     |  |  |
|----------------------------|---------|-------------|--------------|------|------------|------------|-----|--------------|----------|------|-----|--|--|
| 施設を                        | 探す      |             |              |      |            |            | 1   |              |          |      |     |  |  |
| 利用日を選                      | 訳してくだる  | <u>き</u> い。 |              |      |            |            |     |              |          |      |     |  |  |
| 20224                      | F1月21日( | 金)          |              |      |            |            |     |              |          |      |     |  |  |
| 日付のタブを選択していた。日付のタブを選択していた。 |         |             | 訳すると<br>前の16 | カレンク | ダーた<br>ヨ日育 | が表示<br>う日た | うされ | lます。<br>i予約( | 。<br>の受付 | 切問で  | です。 |  |  |
| 26                         | 27      | ス<br>       | レンタ          | ーから  | 利用する       | ら日をタッ      | ップし | ノてく          | くださ      | 561. |     |  |  |
| 2                          | 3       | 4           | 5            | 0    | /          | 0          |     |              |          |      |     |  |  |
| 9                          | 10      | 11          | 12           | 13   | 14         | 15         |     |              |          |      |     |  |  |
| 16                         | 17      | 18          | 19           | 20   | 21         | 22         |     |              |          |      |     |  |  |
| 23                         | 24      | 25          | 26           | 27   | 21         | 29         |     |              | _        |      |     |  |  |
| 30                         | 31      | 1           | 2            | 3    |            |            |     |              |          |      |     |  |  |
|                            |         |             |              |      | ~UC-       |            |     |              |          |      |     |  |  |

### 3.施設の選択

| 一般予約 抽選申込                                                                                                    |                                    |
|----------------------------------------------------------------------------------------------------|------------------------------------|
|                                                                                                    |                                    |
| ▲ 施設を探す                                                                                                    |                                    |
| <ul> <li>利用日を選択してください。</li> <li>         2022年1月21日 (金)     </li> <li>         とのの目的目前には、     </li> <li></li></ul> | 指定します。当組合は施設数が少ないので「施設<br>プしてください。 |
| 施設名または利用目的を選択してくます「以降の分散」                                                                                          |                                    |
| 施設名 利用日可                                                                                                    |                                    |
| 選択してください                                                                                                    | 0                                  |
|                                                                                                    |                                    |
| Q 検索する                                                                                                    | 「選択してください」をタップします。                 |
| 予約の確認                                                                                                    |                                    |
| 予約の確認                                                                                                    |                                    |
|                                                                                                    |                                    |
|                                                                                                    |                                    |
| <u>III</u> トップページ∧                                                                                                 |                                    |
|                                                                                                    |                                    |
|                                                                                                    |                                    |
| 一般予約 抽選申込                                                                                                    |                                    |
| ¥ 施設を探す                                                                                                    |                                    |
| 利用日を選択してください。                                                                                                    |                                    |
| 🗊 2022年1月21日 (金)                                                                                                   |                                    |
|                                                                                                    |                                    |
| 施設名または利用目的を選択してください。                                                                                               |                                    |
| 学童用野球場(小学生対象)                                                                                                    |                                    |
|                                                                                                    |                                    |
|                                                                                                    |                                    |
|                                                                                                    |                                    |
| 使いたい施設を選択してください。<br>ここでは例として「テニスコート」をタ                                                                             | ップレ                                |
| ずします。                                                                                                    |                                    |
|                                                                                                    |                                    |
|                                                                                                    |                                    |
| 話 トップページへ                                                                                                    |                                    |
|                                                                                                    |                                    |

| 一般予約 抽選申込                        |    |
|----------------------------------|----|
| Ŷ 施設を探す                          |    |
| ▶ 利用日を選択してください。                  |    |
| <b>2022年1月21日(金)</b>             |    |
| 施設名または利用目的を選択してください。<br>施設名 利用目的 |    |
| ₹=====                           |    |
|                                  |    |
| Q 検索する                           |    |
|                                  |    |
| <ul><li></li></ul>               |    |
| 予約の確定                            |    |
| 「検索する」をタップしま                     | す。 |
| … トップペー                          |    |

### 4. 空き状況の確認

| 設を探す > 検索結果一覧                                                 |                        |
|---------------------------------------------------------------|------------------------|
| 選択した日の空き施設、空き時間が表示されます。<br>(空きがない場合、休館日、予約期間外の場合は表示<br>されません) |                        |
| Lテニスコート                                                       |                        |
| 施設内の場所<br>テニスコートA<br>空いている時間帯<br>10:00~16:00<br>予約カゴへ ●       | す」をご確認ください。            |
| 2.テニスコート                                                      |                        |
| 施設内の場所   テニスコートB   空いている時間帯に「12:00   ないため、この時間帯は予約できる         | ~14:00」が表示されてい<br>ません。 |
| 10:00~12:00、14:00~16:00<br>予約カゴへ →                            |                        |

| 1.テニスコート                |                          |                |        |   |
|-------------------------|--------------------------|----------------|--------|---|
| 施設内の場所                  |                          |                |        |   |
| テニスコートA                 |                          |                |        |   |
| 空いている時間帯                |                          |                |        |   |
| 10:00~16:00             |                          |                |        |   |
|                         | 予約カゴへ                    | •              |        |   |
| 2.テニスコート                |                          |                |        |   |
| 施設内の場所                  |                          |                |        |   |
| テニスコートB                 |                          |                |        |   |
| 空いている時間帯                |                          |                |        |   |
| 10:00~12:00、14:00~16:00 |                          |                |        |   |
|                         | -<br>予約カゴへ               | •              |        |   |
| 3.テニスコート<br>表示さ<br>(予約) | れていないテニスコー<br>できない施設は表示さ | トCは予約<br>れません) | できません。 | , |
| テニスコートロ                 |                          |                |        |   |
| 空いている時間帯                |                          |                |        |   |
| 10:00~16:00             |                          |                |        |   |
|                         | 予約カゴへ                    | •              |        |   |

| 1.テニスコート            |         |                   |           |     |
|---------------------|---------|-------------------|-----------|-----|
| 施設内の場所              |         |                   |           |     |
| テニスコートA             |         |                   |           |     |
| 空いている時間帯            |         |                   |           |     |
| 10:00~16:00         |         |                   |           |     |
|                     | 「佐乳の増売」 | 「売いている            |           | 东玻璃 |
| 2.テニスコート            | 「予約かごへ」 | - 空いている<br>をタップしま | 同同していていた。 |     |
| 施設内の場所              |         |                   |           |     |
| テニスコートB             | <       |                   |           | )   |
| 空いている時間帯            |         | /                 | ,<br>     |     |
| 10:00~12:00、14:00~1 | 6:00    |                   |           |     |
|                     |         | 予約カゴへ             | •         |     |
| 3.テニスコート            |         |                   |           |     |
| 施設内の場所              |         |                   |           |     |
| テニスコートロ             |         |                   |           |     |
| 空いている時間帯            |         |                   |           |     |
| 10:00~16:00         |         |                   |           |     |
|                     |         | 予約カゴへ             | •         |     |

5. ログイン

| ログイン    |                                |
|---------|--------------------------------|
| 利用者ID   |                                |
| 1234567 | 利用登録時に当組合が発行した登録番              |
| パスワード   |                                |
| ••••    | ②パスワードを入力<br>初期は利用登録時に記載した4桁の暗 |
|         | 証番号です。                         |
| ログイン    | ③「ログイン」ボタンをタップします。             |
|         |                                |

### 6.利用時間の選択

| 施設を探す > 申込内容入力                            |  |
|-------------------------------------------|--|
| 利用時間を選択してください。<br>[必須]                    |  |
| 10:00~12:00                               |  |
| 12:00~14:00 (空き無し)         14:00~16       |  |
|                                           |  |
| すでに予約が埋まっているところは「空き<br>無し」と表示され、タップできません。 |  |
| (A)                                       |  |

#### 7. 申込内容の入力

| 12:00~14:00(空き無し)                                               |                                                                                         |
|-----------------------------------------------------------------|-----------------------------------------------------------------------------------------|
| 14:00~16:00                                                     |                                                                                         |
| 利用責任者を入力してください。<br>[必須]<br>姓)<br>柳泉園<br>名)<br>太郎                | 予約内容を入力します。(必須項目)<br>①「利用責任者」の氏名、<br>②「利用目的」を▼からクリックして対象<br>の目的を選択<br>③「利用人数」を入力してください。 |
| この施設をとのような「自时」で使用しますか?<br>[必須]                                  |                                                                                         |
| τ=λ                                                             |                                                                                         |
| この施設を「何名」で利用しますか?<br>[必須] 5  9  9  9  9  9  9  9  9  9  9  9  9 | 情報を入力したら「予約<br>れる」ボタンをタップし                                                              |
| ディング 予約カゴに入れる                                                   |                                                                                         |

#### 8. 予約カゴの内容確認

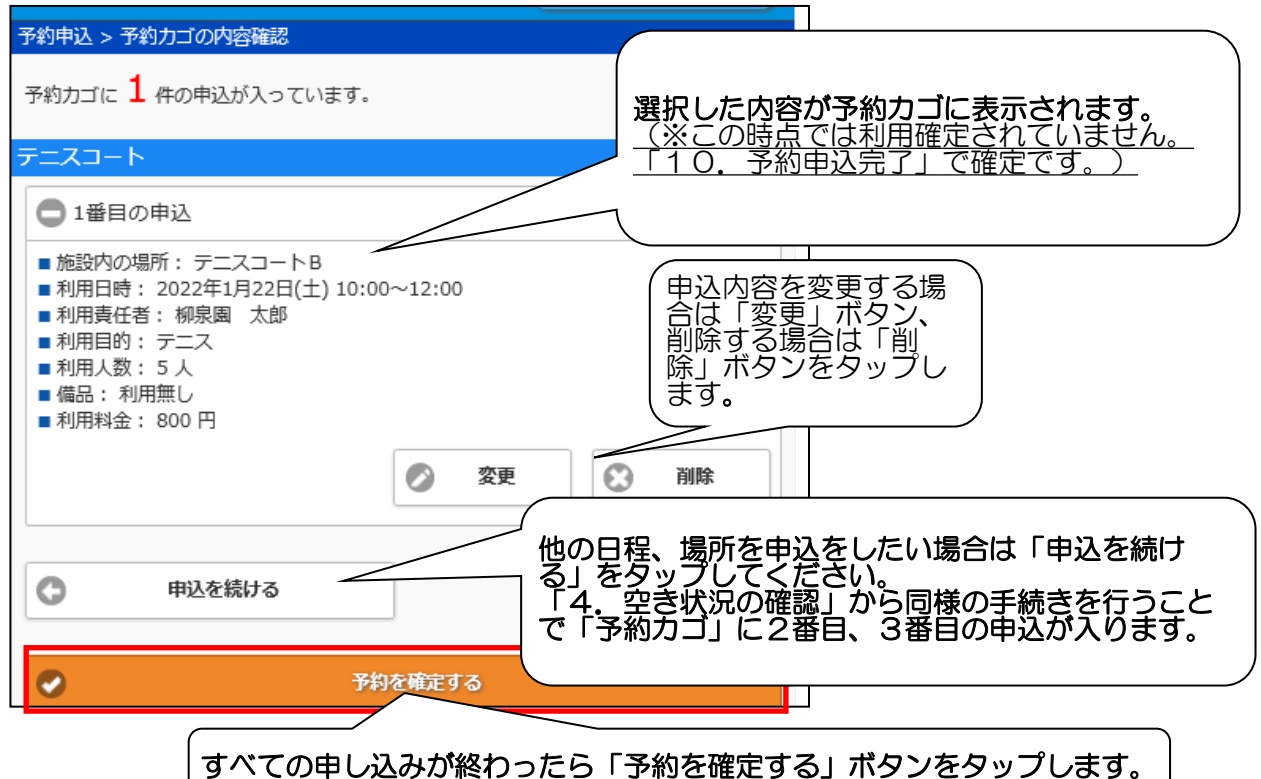

9. 予約申込確認

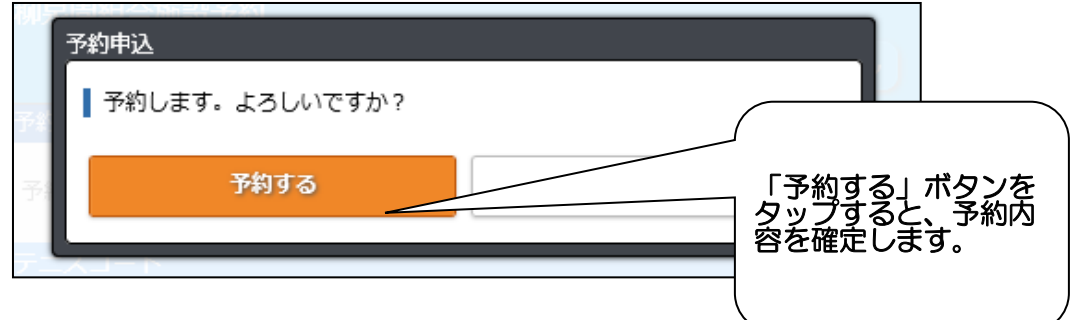

#### 10.予約申込完了

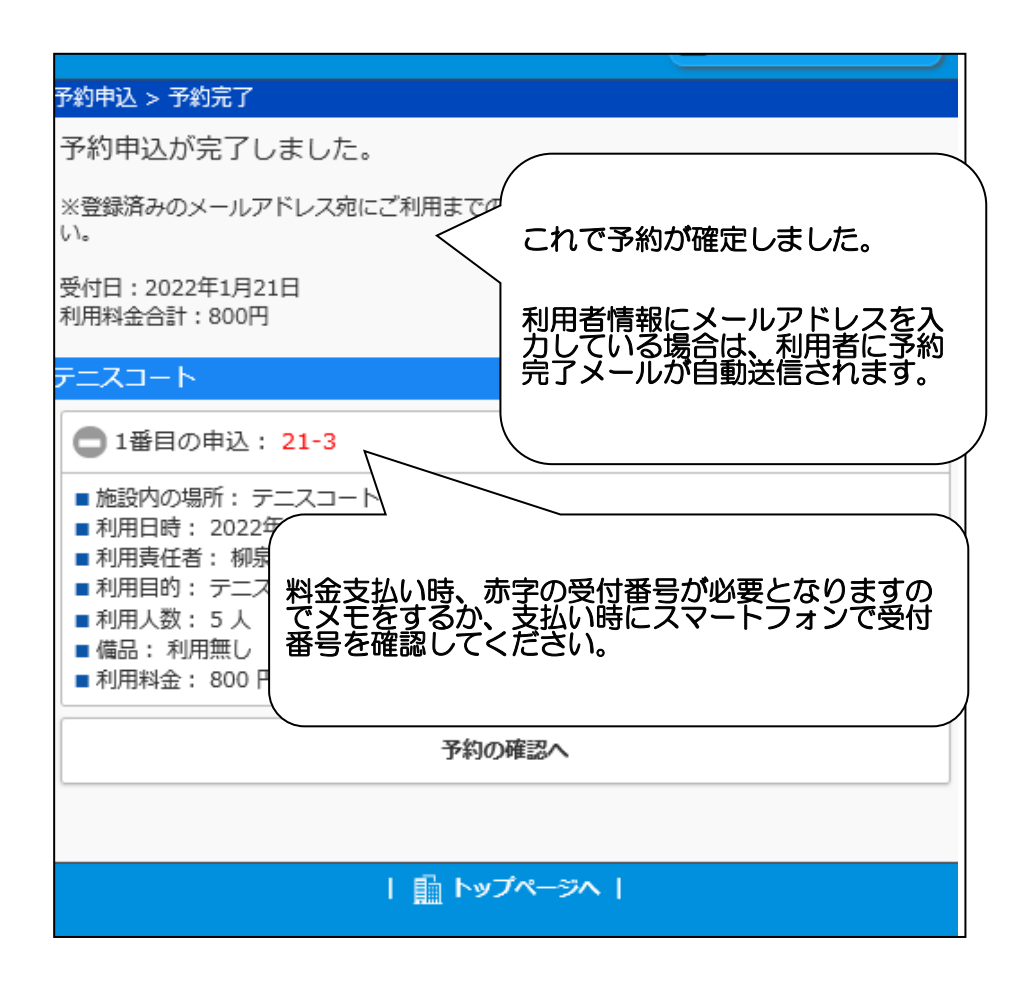

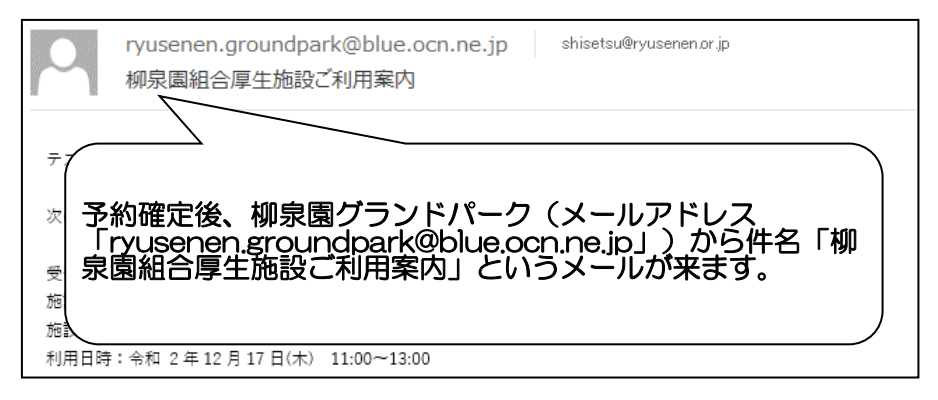

# 予約の確認・取消

予約したけど利用しない場合は以下の手順で取消することが出来ます。

1. トップメニュー

| 一般予約 抽選申込                  |               |  |  |  |  |  |
|----------------------------|---------------|--|--|--|--|--|
| ¥ 施設を探す                    | ¥ 施設を探す       |  |  |  |  |  |
| ┃ 利用日を選択してください。            | 利用日を選択してください。 |  |  |  |  |  |
| <b>@ 2022年1月21日 (金)</b>    |               |  |  |  |  |  |
| 施設名または利用目的を選択してください。       |               |  |  |  |  |  |
| 施設名利用目的                    |               |  |  |  |  |  |
| 選択してください                   | ۲             |  |  |  |  |  |
|                            |               |  |  |  |  |  |
| Q 検索する                     |               |  |  |  |  |  |
| ▼ 予約の確認 「予約の確認」ボタンをタップします。 |               |  |  |  |  |  |
| 予約の確認                      |               |  |  |  |  |  |

2. ログイン

|   | ガイン     |                                          |
|---|---------|------------------------------------------|
|   | 利用者ID   | へ<br>①利用者番号(ID)を入力                       |
| l | 1234567 | 利用登録時に当組合が発行した登録番<br>号のことです。             |
| Ľ | パスワード   |                                          |
|   | ••••    | ②パスワードを入力<br>初期は利用登録時に記載した4桁の暗<br>証番号です。 |
|   | ログイン    | ─ ③「ログイン」ボタンをタップします。                     |

# 予約の確認・取消

### 3.予約申込一覧

| 予約の確認 > 予約内容一覧<br>一般予約 抽選申込                                                                                                |                                                                                                    |
|----------------------------------------------------------------------------------------------------|----------------------------------------------------------------------------------------------------|
| <ul> <li>● 利用年</li> <li>予約内容一覧にて現在の予約状況を確認できます。</li> </ul>                                                                 |                                                                                                    |
| <ul> <li>テニスコート</li> <li>⑦ 仮予約 21-3</li> <li>⑦ 仮予約 21-4</li> <li>『プラス」ボタンをタップすると、予<br/>約内容の詳細確認、取り消しが可能で<br/>す。</li> </ul> | 赤文字が「仮予約」だと取消できます。<br>しかし、利用日2日前、前日、当日だと取<br>消できません。(キャンセル料が発生する<br>ため)<br>赤文字が料金が支払い済みの「本予約」<br>でも取消不可です。(料金を払戻する必要<br>があるため。)これらの取り消しは柳泉園<br>グランドパークへお問い合わせください。 |
| 4. 予約内容詳細<br>利用年月:すべて<br>一 料金の支払状況:すべて                                                                                     |                                                                                                    |

| ● 料金の支払状況:すべて                                                                                                    |                                                             |
|----------------------------------------------------------------------------------------------------|-------------------------------------------------------------|
| テニスコート                                                                                                    |                                                             |
| ● 仮予約 21-3                                                                                                    |                                                             |
| ● 仮予約 21-4                                                                                                    |                                                             |
| <ul> <li>施設: デニスコート デニスコートA</li> <li>利用日時: 2022年2月4日(金) 14:00~16:00</li> <li>利用目的: デニス</li> <li>利用人数: 5人</li> <li>利用責任者</li> <li>利用料金:</li> <li>支払済額:</li> <li>予約の詳細が確認できます。</li> <li>明細</li> <li>明細</li> </ul> |                                                             |
| [問い合わせ先]<br>テニスコート<br>電話番号:042-473-3121<br>住所:東京都東久留米市下里四丁目3番10号<br>※本予<br>だと取                                                                                                    | の取消」ボタンをタップすると、<br>取消ができます。<br>約、利用日2日前、前日、当日<br>消は取消できません。 |

# 予約の確認・取消

### 5. 予約取消確認

| 取消確認                      |                        |                |
|---------------------------|------------------------|----------------|
| ┃ 取消します。取消する予約を確認して       | こください。                 |                |
| 施設名: テニスコート<br>受付番号: 21-4 |                        |                |
| 確認しました                    | 「確認しました」にチェックし、「<br>す。 | 取消する」ボタンをタップしま |
| 取消する                      | やめる                    |                |

### 6. 予約取消完了

| 予約の確認 > う                                                           | 予約内容一覧                                                  |
|---------------------------------------------------------------------|---------------------------------------------------------|
| 一般予約                                                                | 抽選申込                                                    |
| <ul> <li>利用年月</li> <li>料金の支</li> <li>デニスコート</li> <li>仮予兆</li> </ul> | 1: すべて<br>予約取消が確定しました。<br>予約内容一覧に先ほどの予約が無<br>ければ取消完了です。 |

# メールアドレスの変更

1. トップメニュー

| 卵泉園組合   | 施設予約     |                   | ▲ログイン   |
|---------|----------|-------------------|---------|
| tarka 🕤 | <u>t</u> | 「ログイン」ボタンをタップします。 | 目時の注意事項 |
| 一般予約    | 抽選申込     | <u></u>           |         |
| ┆ 施設を打  | 寀す       |                   |         |
| 利用日を選   | 択してください  | le le             |         |
|         |          |                   |         |
| 施設名また   | は利用目的を選  | 択してください。          |         |
| 施設名     | 利用目的     |                   |         |

## 2. ログイン

| <ul> <li>(①利用者番号(ID)を入力</li> <li>利用登録時に当組合が発行した登録番</li> </ul> |
|---------------------------------------------------------------|
| 号のことです。                                                       |
| ②パスワードを入力                                                     |
| 初期は利用登録時に記載した4桁の暗<br>証番号です。                                   |
|                                                               |
| 間にる、③「ログイン」ボタンをタップします。<br>/                                   |
|                                                               |

# メールアドレスの変更

| 柳泉園組合施設予約 | ▲ 柳泉園 太郎さん 🛒 0件   |
|-----------|-------------------|
| お知らせ      |                   |
| 一般予約 抽選申込 | ログイン後、「自分の名前」をタップ |
|           | -                 |

3. メールアドレスの変更

| 利用者情報            |              |           |
|------------------|--------------|-----------|
| 利用者名<br>柳泉園 太郎さん |              |           |
| ログアウト            | 閉じる          |           |
| 利用者情報の変更         |              |           |
| メールアド            | レスの変更        |           |
| パスワー             | ドの変更 「メールアドレ | スの変更」をタップ |
|                  |              |           |

# メールアドレスの変更

| 柳泉園組合施設予約               |                            |            |
|-------------------------|----------------------------|------------|
|                         | ▲ 柳泉園 太郎さん                 | )          |
| メールアドレスの変更 > 変更内容入力     |                            |            |
| 現在のメールアドレス              |                            |            |
| shisetsu@ryusenen.or.jp |                            |            |
| 新しいメールアドレスを入力してください。    |                            |            |
| info1@ryusenen.or.jp    |                            |            |
| 確認のため、もう一度入力してください。     |                            |            |
| info1@ryusenen.or.jp    |                            |            |
|                         | 新しいメールアドレスを<br>る」をタップしてくださ | 入力し、「変更すい。 |
| 🌆 トップページへ               |                            |            |

#### 4.変更の確認

| メールアドレス変更        |                                                  |
|------------------|--------------------------------------------------|
| ┃ 変更します。よろしいですか? | (<br>入力した新しいメールアドレスに変更する場合は、<br>「変更する」をタップしてください |
| 変更する             |                                                  |

## 5. 変更完了

| 柳泉園組合施設予約                                       |            |  |
|-------------------------------------------------|------------|--|
|                                                 | ▲ 柳泉園 太郎さん |  |
| メールアドレスの変更 > 変更完了                               |            |  |
| メールアドレスを変更しました。                                 |            |  |
| 新しい<br>shise 抽選結果など、今後はすべてこの新し<br>いアドレスに送信されます。 |            |  |
| 🏦 トップページへ                                       |            |  |

# パスワードの変更

## 1. トップメニュー

| 卵泉園組合加                  | <b>拖設予約</b>     |                   | ▲ ログイン  |
|-------------------------|-----------------|-------------------|---------|
|                         |                 |                   | 相時の注意事項 |
| はまたいです。                 | ,               | 「ログイン」ボタンをタップします。 |         |
|                         |                 |                   |         |
| 一般予約                    | 抽選申込            |                   |         |
| ┆ 施設を探                  | € <b>†</b>      |                   |         |
| 利用日を選択                  | <b>え</b> してください | e.                |         |
| <b>@</b> 2022年1月21日 (金) |                 |                   |         |
| 施設名または                  | 利用目的を選          | 択してください。          |         |
| 施設名                     | 利用目的            |                   |         |

## 2. ログイン

| ログイン                       |  |                                      |  |
|----------------------------|--|--------------------------------------|--|
| 利用者ID                      |  | (①利用者番号 (ID)を入力<br>利用登録時に当組合が発行した登録番 |  |
| 1234567                    |  | 号のことです。                              |  |
| パスワード                      |  |                                      |  |
| ••••                       |  | 初期は利用豆球時に記載した4桁の暗<br>証番号です。          |  |
| ログイン 閉じ ③「ログイン」ボタンをタップします。 |  |                                      |  |

# パスワードの変更

| 柳泉園組合施設予約 | ▲ 柳泉園 太郎さん 🛒 0件   |
|-----------|-------------------|
| お知らせ      |                   |
| 一般予約 抽選申込 | ログイン後、「自分の名前」をタップ |
|           |                   |

3. メールアドレスの変更

| 利用者情報                   |       | _ |  |  |
|-------------------------|-------|---|--|--|
| 利用者名<br>柳泉園 太郎さん        |       |   |  |  |
| ログアウト                   | 閉じる   |   |  |  |
| 利用者情報の変更                |       |   |  |  |
| メールアド                   | レスの変更 |   |  |  |
| パスワードの変更 「パスワードの変更」をタップ |       |   |  |  |
|                         |       |   |  |  |

# パスワードの変更

## 3. 変更内容入力

| 柳泉園組合施設予約           |      |
|---------------------|------|
| 💄 柳泉園 太郎さん          |      |
| パスワードの変更 > 変更内容入力   |      |
| 新しいパスワードを入力してください。  |      |
| ••••                | ]    |
| 確認のため、もう一度入力してください。 |      |
| ●●●● 新しいパスワードを入力し   | 「変更す |
| る」ボタンを選択してくだ        | さい。  |
|                     |      |
|                     |      |
|                     |      |
| 🎰 トップページへ           |      |

#### 4.変更の確認

| パスワード変更        |                                         |      |
|----------------|-----------------------------------------|------|
| 変更します。よろしいですか? | (<br>新しいパスワードに変更する場合は、<br>る」をタップしてください。 | 「変更す |
| 変更する           |                                         |      |

## 5. 変更完了

| 柳泉園組合施設予約       |       |      |
|-----------------|-------|------|
|                 | 💄 柳泉園 | 太郎さん |
| パスワードの変更 > 変更完了 |       |      |
| パスワードを変更しました。   |       |      |
| 🏥 トップページへ       |       |      |